# 新機能① 配筋断面図に✓印 Ver.14.60429以降

### 配筋図に✔印をつけることができるようになりました。色は3色から選べます。

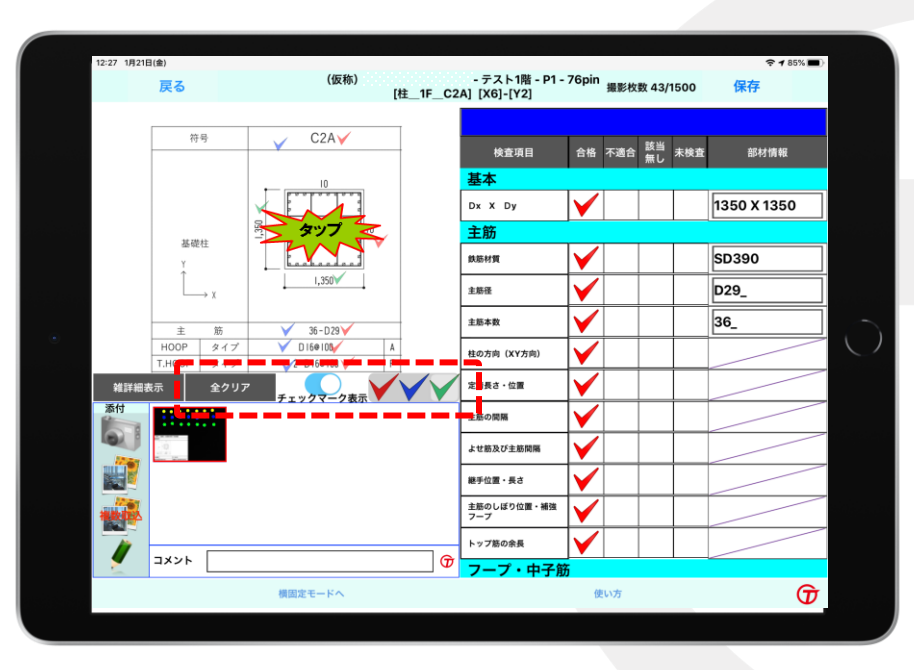

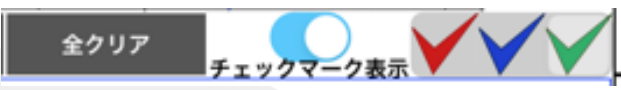

#### 配筋図に、印のつけ方

断面図の画像上で、印をつけたい箇所をタップする。

#### 違う色の√印を付ける。

印は、赤、青、緑の3色です。 背景が薄い灰色になっている色が選択されている色です。 変えたい色をタップして、配筋図上の付けたい箇所をタップします。

#### √ 印を削除する

①1つずつ削除
 配筋図上の消したい√印の再タップで削除できます。

②一括削除

「全クリア」ボタンをタップします。確認が入ります。「クリア」をタッ プすると一括削除ができます。

#### 「チェックマーク表示」ボタンの使い方

端末の画面上だけで非表示にしたい時に使用します。 (例えば、✓印が文字にかぶって見えない場合など。) 表示したい時は水色、表示しない時は白色にしてください。 チェックマーク表示がOFF(白)の場合、新たに✓印は追加ができません。 OFFのまま保存⇒送信しても帳票には✓印付配筋図が出力されます。

## 検査が終わったら、「保存」と「送信(更新)」をお願いします。

## 新機能① 配筋断面図に✓印 Ver.

Ver.14.60429以降

### 配筋図に✓印をつけた画像は、管理画面CMSでは下記のボタンからの出力してください

| ■新宿御苑マンション(躯体・鉄骨・仕上)情報                                  |                                                                           |                 |                                        |             |                          |                   |             |                        |                 |         |  |
|---------------------------------------------------------|---------------------------------------------------------------------------|-----------------|----------------------------------------|-------------|--------------------------|-------------------|-------------|------------------------|-----------------|---------|--|
|                                                         | 帳票出力                                                                      | 仕上げ検査           | 工程内検査                                  | ToolsCa     | ToolsCamera設定            |                   | a出力         | 配筋写真一括出力               |                 | 配筋リスト登録 |  |
|                                                         | 図面管理                                                                      | 図面修正            |                                        | 躯体夕         | ッチ設定                     | 躯体タッチ出力           |             | 継手タッチ設定                |                 | 継手タッチ出力 |  |
|                                                         | 鉄骨検                                                                       |                 | 検査出力 Tools                             | Touch 設定    | ToolsTo                  | ouch 出刀    参加争者   |             | 者登録 スリーブ・              |                 | スリット検査  |  |
| -                                                       | TUP/選択:     管理ID     724                                                  |                 |                                        |             |                          |                   |             |                        |                 |         |  |
|                                                         | 新川田(加ジビマンジョン (現1)4・広戸・11上)<br>表示<br>表示<br>古画像<br>万〇〇しS<br>古画像<br>「 「 ののし」 |                 |                                        |             |                          |                   |             |                        |                 |         |  |
|                                                         |                                                                           |                 |                                        |             |                          |                   |             |                        |                 |         |  |
|                                                         |                                                                           |                 |                                        |             |                          |                   |             |                        |                 |         |  |
|                                                         |                                                                           |                 |                                        |             |                          |                   |             |                        |                 |         |  |
| 新旧御光マノンコノ(第14・試育・11上)目報に戻る                              |                                                                           |                 |                                        |             |                          |                   |             |                        |                 |         |  |
| ■躯体検査用出力(Excel)                                         |                                                                           |                 |                                        |             |                          |                   |             |                        |                 |         |  |
|                                                         | 図面選択                                                                      | 大項目: 躯体A        | 大項目: <b>躯体ALS ∨</b> 中項目: <b>∨</b> 小項目: |             |                          |                   |             |                        |                 | ✓       |  |
|                                                         | 検査情報                                                                      | 🗸               | <b>v</b>                               |             |                          |                   |             |                        |                 |         |  |
|                                                         | 配筋種類                                                                      | 🗸               | ······ V                               |             |                          |                   |             |                        |                 |         |  |
|                                                         | 配筋検査記録 現場:                                                                | 筋検査<br>ンプレート出力  | 査     検査データの       -ト出力     更新         |             |                          |                   |             |                        |                 |         |  |
|                                                         |                                                                           |                 |                                        |             |                          |                   |             |                        |                 |         |  |
|                                                         | 図面選択                                                                      | 大項目: <b>躯体A</b> | LS                                     | ・ 中項目: 佐久   | 中項目: 佐久間町       ✔ 小項目:   |                   |             | 10階 🗸                  |                 |         |  |
|                                                         | 検査情報                                                                      | P1 部位           |                                        |             |                          |                   | 01/17 🗸     |                        |                 |         |  |
|                                                         |                                                                           |                 |                                        |             |                          |                   | ਭ           |                        |                 |         |  |
| ビン番号 □ ビンごとにシートを分ける ※最大シート数(200)を超える場合は、ビン番号で絞りこんでください。 |                                                                           |                 |                                        |             |                          |                   |             |                        |                 |         |  |
|                                                         | 出力設定                                                                      | 対象: 全て          | 対象:[全て ✔ ☑ 画像固定                        |             |                          |                   |             | 画像サイズ ① 100% ♥ ② 97% ♥ |                 |         |  |
|                                                         |                                                                           | 1ページあたりの        | 1ページあたりの与真枚数: 4枚 ▼                     |             |                          |                   |             |                        |                 |         |  |
|                                                         | 配筋写真<br>エクセル出力                                                            | 配筋写真<br>ピン番号付き  | 配筋写真K<br>ピン番号付き                        | 配筋<br>現場テンプ | 写真<br><sup>9</sup> レート出力 | 配筋写真(高<br>現場テンプレー | 隔画質)<br>小出力 | 配筋図<br>現場テン            | ∃チェック<br>プレート出力 |         |  |
|                                                         |                                                                           |                 |                                        |             |                          |                   |             |                        |                 | ·       |  |

新機能② マグネット機能

◆マグネット基本操作

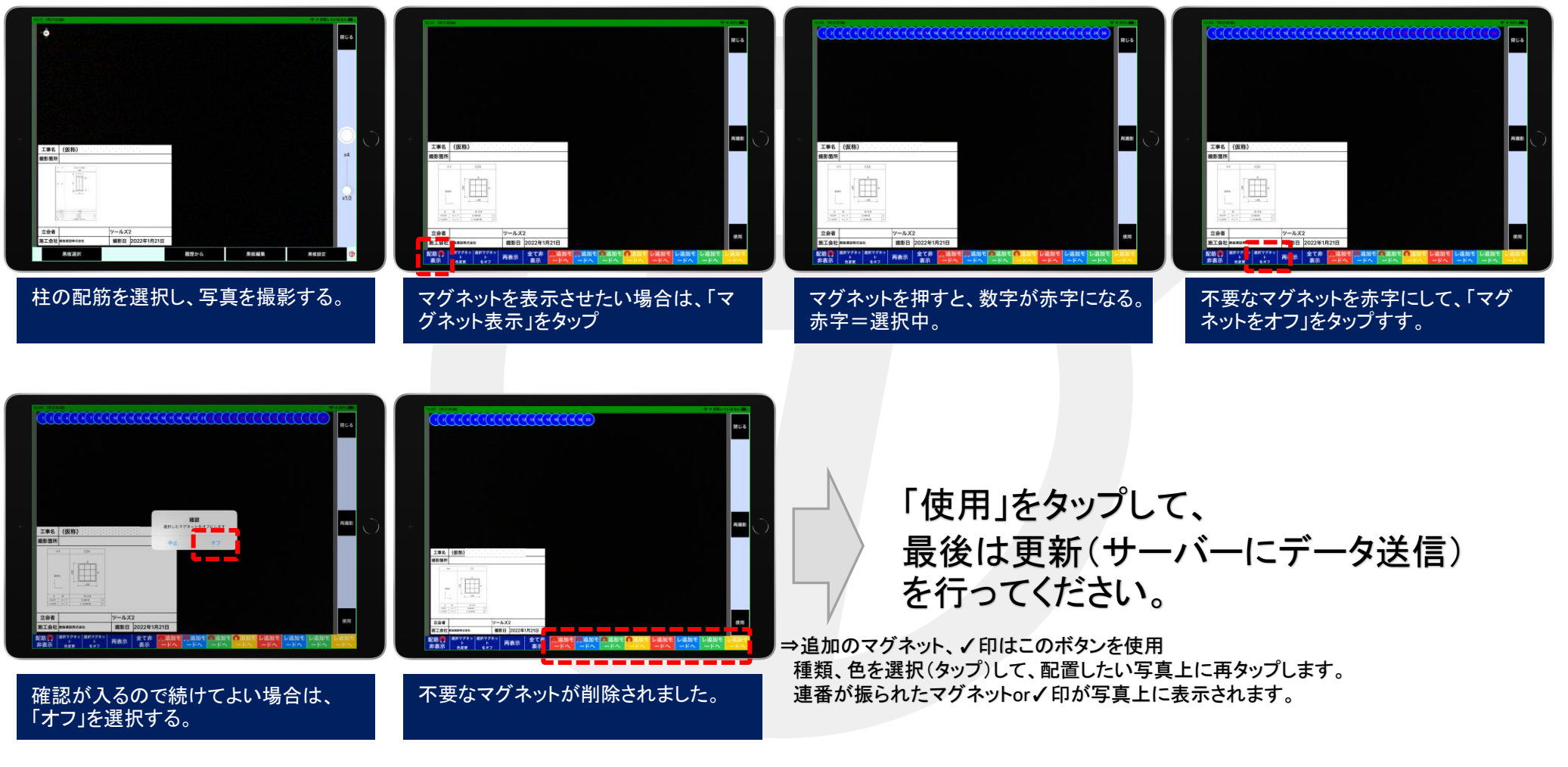

新機能② マグネット機能

◆マグネット色変更

サムネイルをタップする。

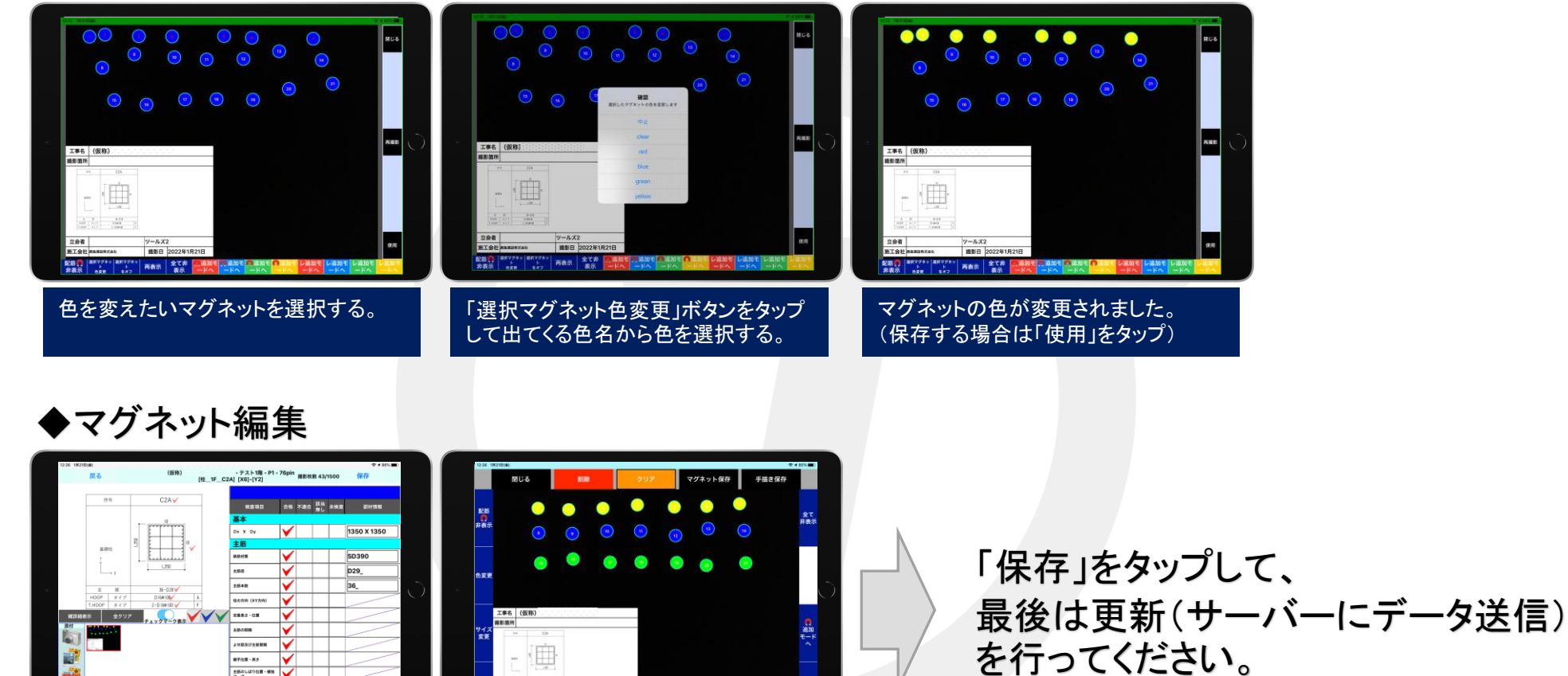

編集画面です。マグネットの移動、削除、

色変更、新規追加が行えます。

ALL RIGHTS RESERVED, COPYRIGHT© 2021, TOOLS IN